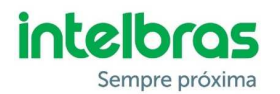

### Boas práticas na instalação do sistema SCA 1000

#### CABOS:

**CABO PAR TRANÇADO SEM BLINDAGEM** pode ser utilizado somente para pequenas distâncias e não deve ser instalado próximo a equipamentos que possam gerar campos magnéticos (fios de rede elétrica, motores, inversores de frequência) e também não podem ficar em ambientes com umidade.

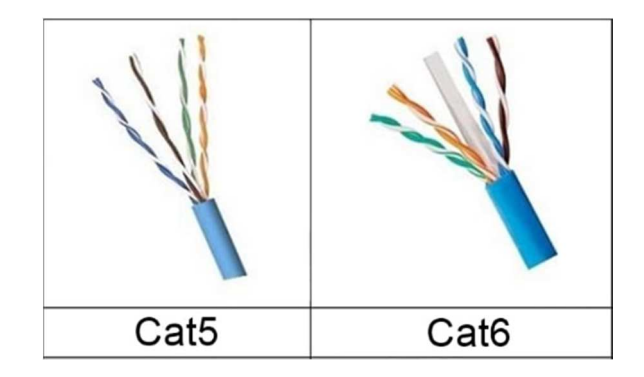

**CABO PAR TRANÇADO BLINDADO** é o ideal para o barramento RS485. Ele deve ter bitola de 22AWG a 24AWG e preferencialmente, deve ser exclusivo para a comunicação entre os dispositivos com o MIP 1000.

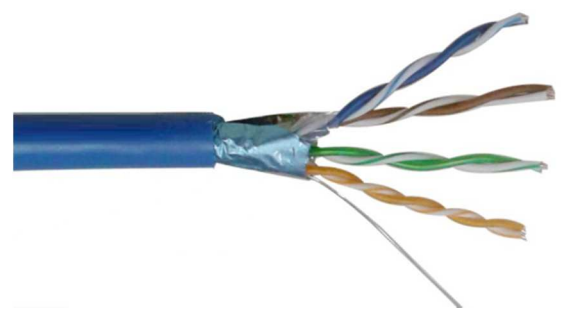

**CABO PAR TRANÇADO BLINDADO EXTERNO** é necessário quando a instalação da fiação é externa, ficando exposta ao tempo. Esse cabo, além da blindagem, possui proteções contra poeira, umidade e água.

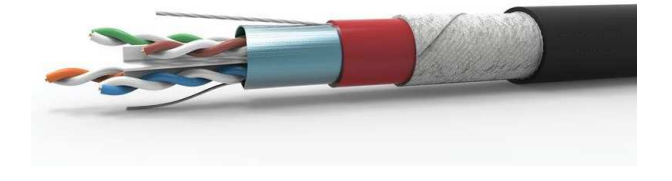

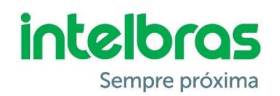

# INSTALAÇÃO:

- A ligação dos dispositivos no barramento deve ser preferencialmente em série (topologia cascata), sempre de um dispositivo para outro, conforme *Imagem 1*;
- A distância máxima entre o MIP até o último dispositivo deve ser menor que 1.000 metros e a impedância não deve superar 250 ohms;
- Utilize sempre cabos de boa qualidade;
- Evite alimentar os dispositivos pelo mesmo cabo utilizado para a comunicação RS485;
- Utilize fiação exclusiva para o barramento;
- Não passe a fiação, utilizada para o barramento, em tubulações que tenham cabos de rede elétrica;
- Para ambientes com interferências, recomenda-se a interligação do GND entre os dispositivos, conforme *Imagem 2*;
- Para distâncias maiores é sugerido duplicar o par de fios utilizado para o barramento, mas usando a trança, conforme *Imagem 3;*
- Evite emendas na fiação. Caso seja necessário, dê preferências para emendas estanhadas;
- Nunca utilize emendas a gel (Imagem 4) ou similares no barramento RS485;
- Utilize, preferencialmente, fontes individuais e ligadas próximas aos dispositivos;
- Nunca utilize a mesma fonte para alimentar fechaduras e dispositivos;
- Utilize sempre o circuito de proteção nas fechaduras eletroímãs (*Imagem 5*), pois a não utilização pode causar mau funcionamento nos produtos eletrônicos ligados a ela. Caso não tenha mais o circuito que acompanha a fechadura, pode ser utilizado um diodo 1N4004 ou 1N4007 em paralelo com ela, conforme *Imagem 6*.

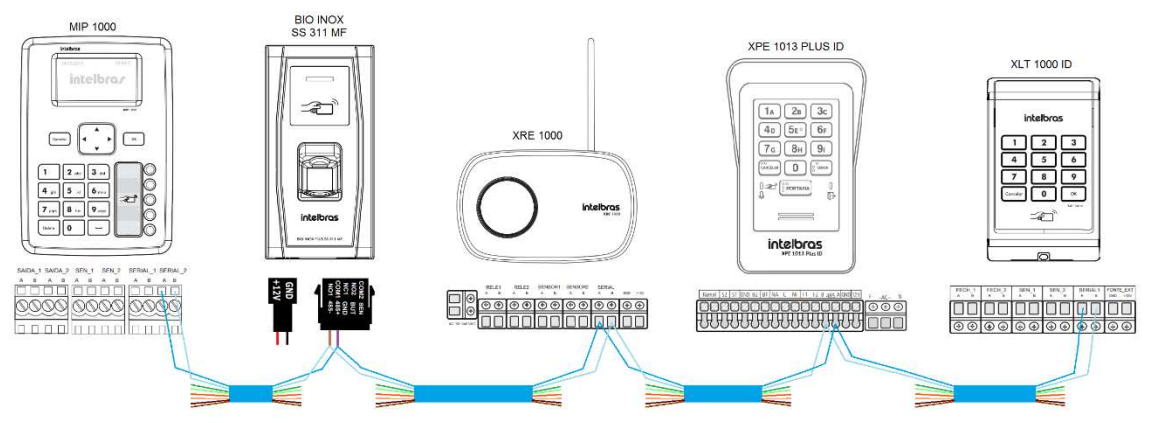

Imagem 1: Ligação em série (topologia cascata)

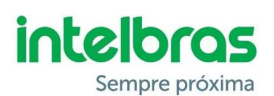

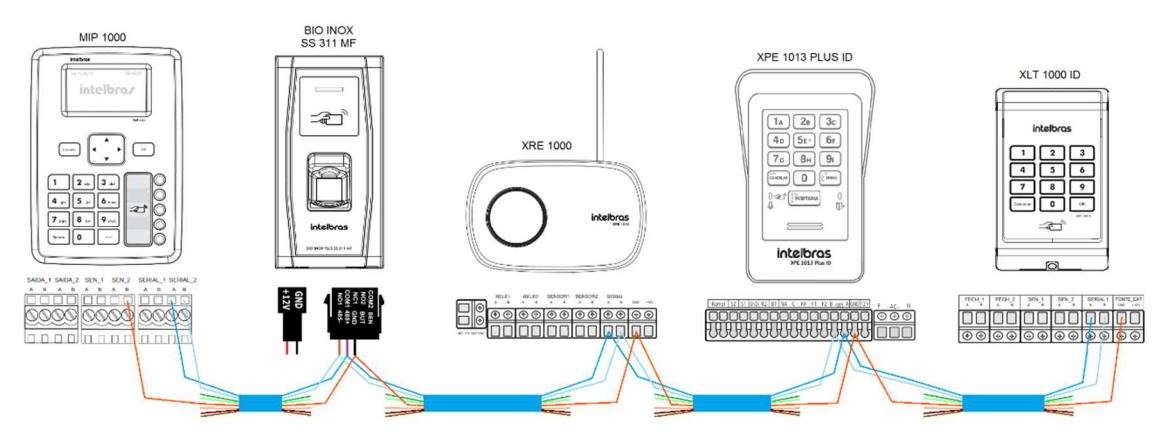

Imagem 2: Ligação em série com o GND dos dispositivos interligados

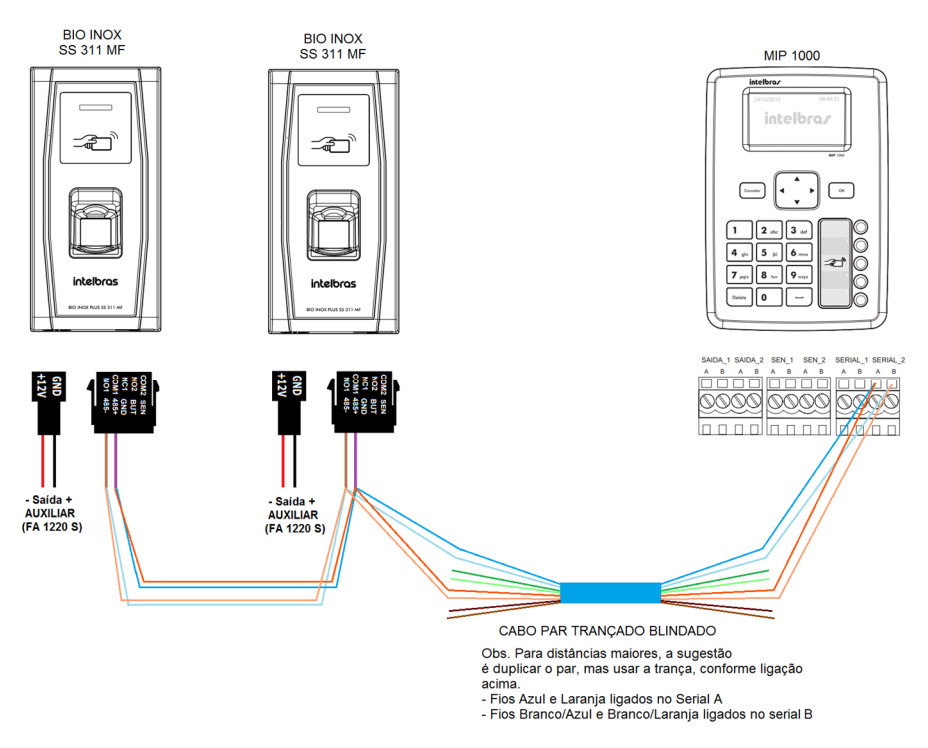

Imagem 3: Ligação em série com par duplicado

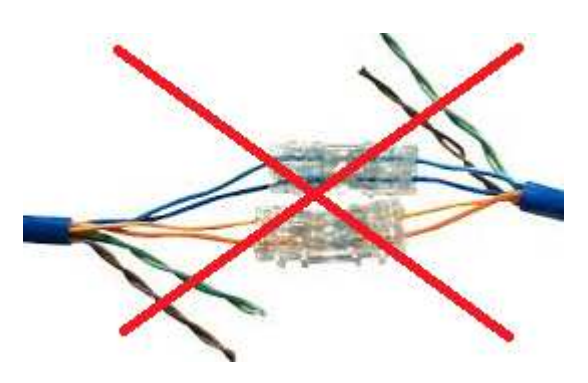

Imagem 4: Emenda a gel, não recomendada para o barramento

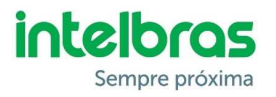

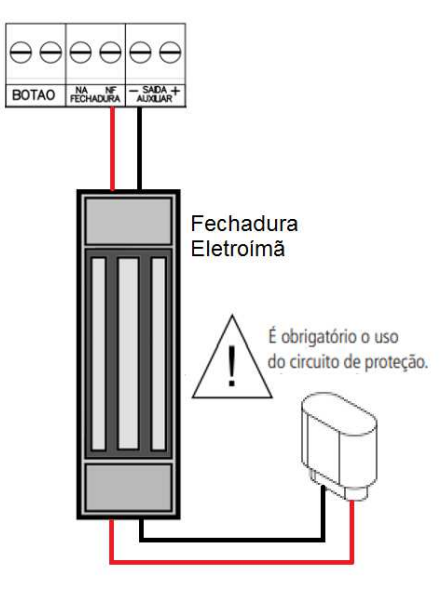

Imagem 5: Circuito de proteção fechadura eletroímã

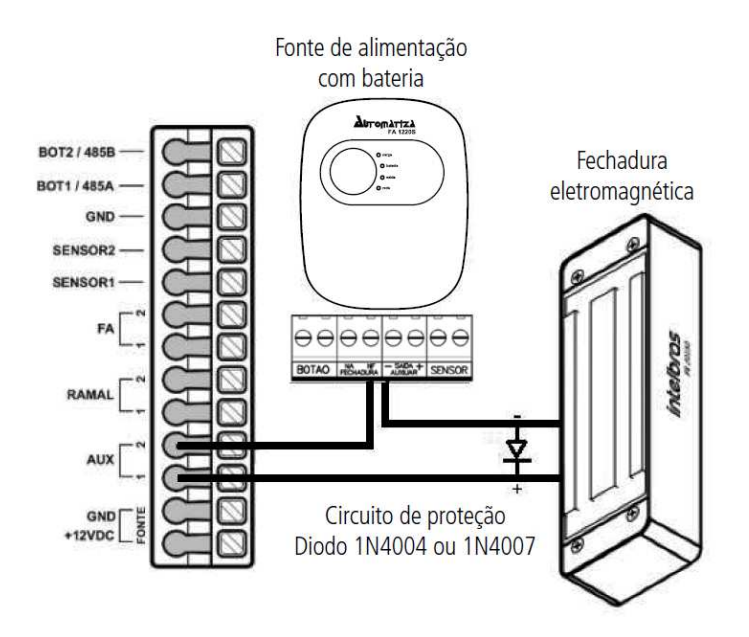

Imagem 6: Circuito de proteção na fechadura eletroímã utilizando diodo

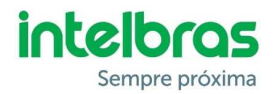

# ANÁLISE DO BARRAMENTO RS485:

- O MIP 1000, a partir da versão de firmware 20.04.04, possui um menu que possibilita a análise da comunicação entre ele e os dispositivos ligados no barramento. Para utilizar a função, é necessário seguir os seguintes passos:
  - o 1º Passo: Com o MIP na tela inicial, pressione a tecla 7:

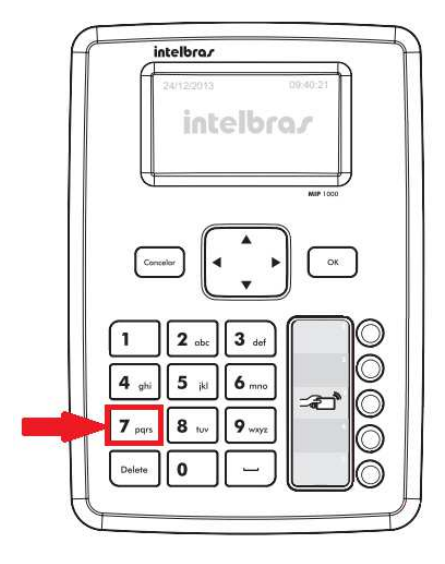

o 2º Passo: Selecione o dispositivo que deseja analisar:

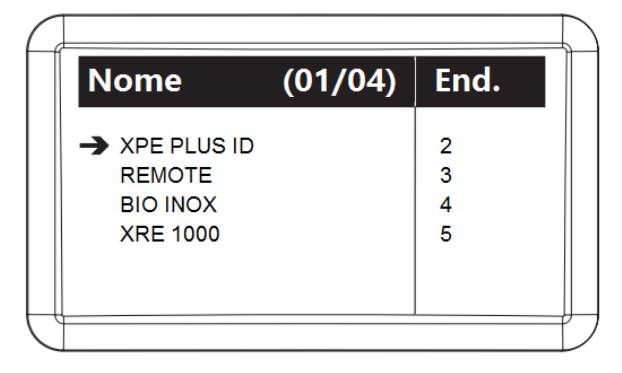

 3º Passo: Verifique a quantidade de erros na comunicação entre o MIP e o dispositivo selecionado, conforme informações abaixo:

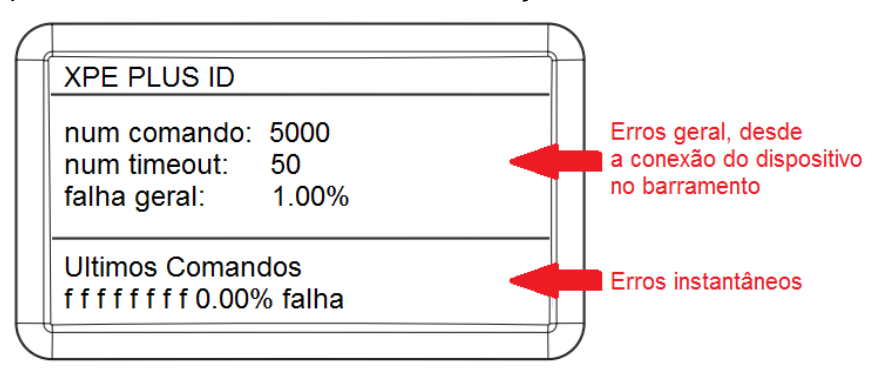

Obs. O **num comando** são todos os comandos enviados para o dispositivo e o **num timeout** são quantos destes falharam.

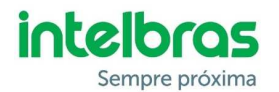

**Importante:** Esse teste permite analisar se existem problemas de comunicação no barramento. Como referência, erros abaixo de 10% normalmente não causam problemas de comunicação. Caso esse valor esteja muito acima, é necessário investigar, conforme sugestões abaixo:

→ Ligue os dispositivos individualmente no barramento e realize a análise novamente, pois um dispositivo pode causar a falha de comunicação de todos os outros.

Obs.: É possível zerar o contador de erros reiniciando o MIP ou pressionando a tecla **Delete**, dentro da análise do dispositivo. A tecla **espaço** zera o contador de todos os dispositivos de uma só vez.

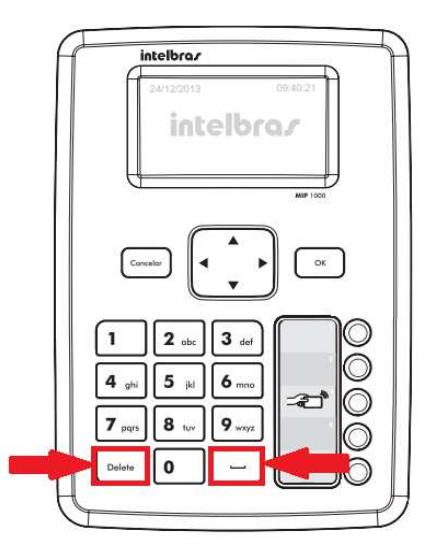

 $\rightarrow$  Identificando o dispositivo ou o enlace de cabos que geram o problema no barramento, realize algumas verificações, tais como:

 $\rightarrow$  Se existem curtos ou outros problemas na fiação, testando continuidade e impedância do cabeamento;

 $\rightarrow$  Se o problema é solucionado ligando os dispositivos através de uma fiação externa;

 $\rightarrow$  Se funciona deixando apenas a alimentação e barramento ligados, desligando todo o restante do produto (fechadura, ramal, sensores, etc);

→ Se existem outros produtos ligados na mesma fonte do dispositivo, causando interferências;

 $\rightarrow$  Se ligar uma fonte exclusiva, ao lado do dispositivo, se o problema deixa de acontecer;

 $\rightarrow$  Se ocorre o mesmo problema ligando o dispositivo ao lado do MIP;

 $\rightarrow$  Se existem dispositivos com endereços repetidos no barramento. Para isso, a sugestão é fazer a seguinte análise:

 Pressione a tecla 7 do MIP e anote o endereço de cada dispositivo, conforme coluna End.

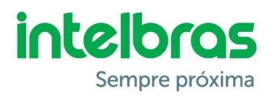

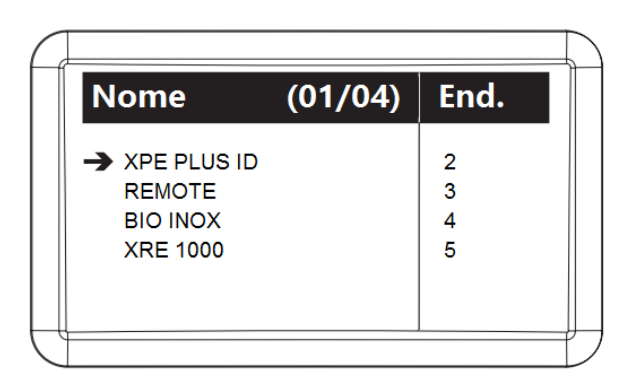

 Entre no menu Cadastro / Dispositivo / Incluir / Via Serial 2 (SA) e selecione o tipo do dispositivo desejado. Faça essa análise para todos os tipos de dispositivos que estejam ligados no barramento (XLT 1000 ID, XRE 1000, XPE 10xx ID, CT500 1P e Biolnox PLUS MF). Anote os endereços encontrados e compare com os informados no menu 7 do MIP. Caso os valores sejam divergentes, será necessário realizar o reset físico no dispositivo e recadastrá-lo novamente no MIP.

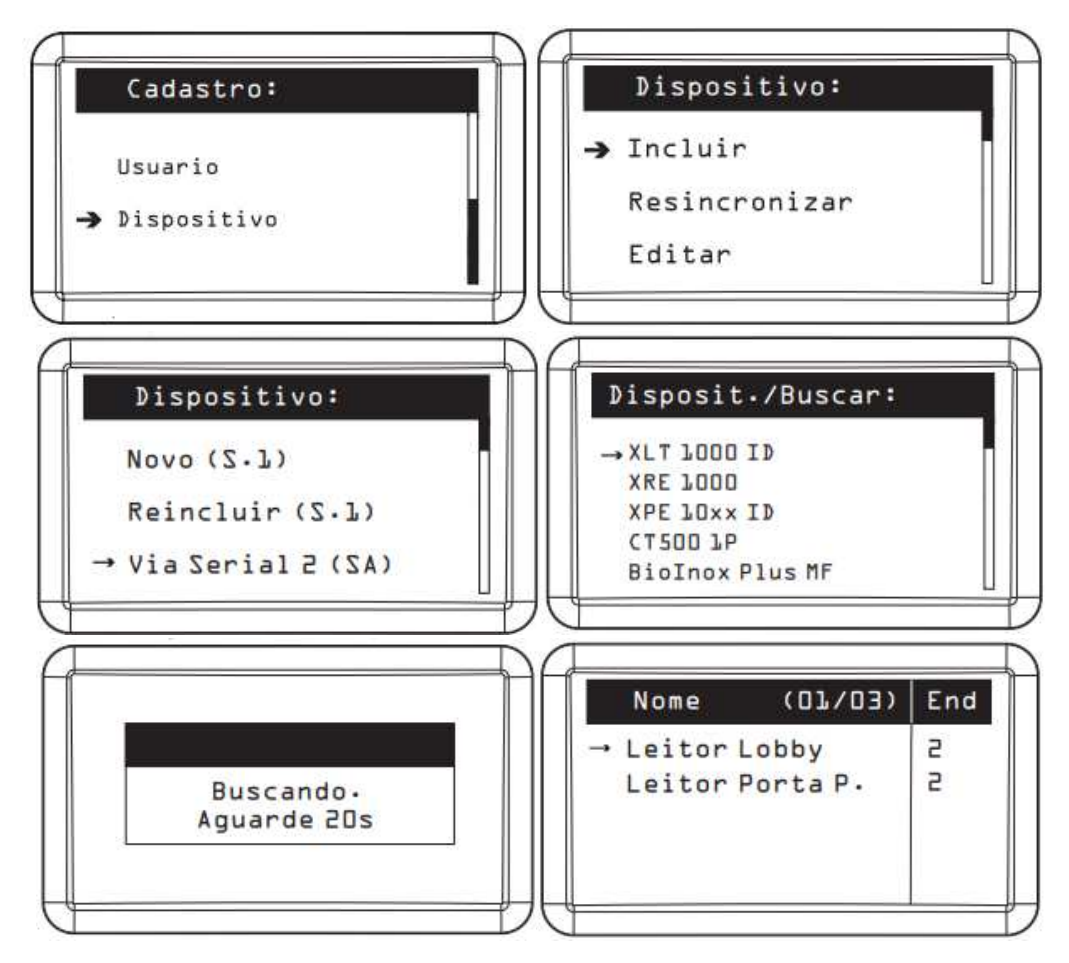

Obs. A última imagem mostra um exemplo de problema, onde ao realizar a busca dos dispositivos do tipo XLT 1000 ID, o MIP encontrou dois com o mesmo endereço (End. 2) e isso vai causar falhas de comunicação no barramento.

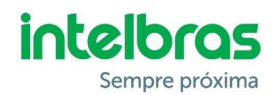

# DICAS DE INTEGRAÇÃO COM O MIP 1000:

Alguns dispositivos, como a CT500 1P e o SS311 MF (Bio Inox) podem ser integrados ao MIP 1000, com isso, é possível a utilização de biometrias no sistema SCA 1000 e as antenas veiculares LE150 EP e LE170. Para que isso funcione corretamente, é necessário se atentar a alguns pontos:

- Os produtos precisam estar atualizados para as versões de firmware compatíveis com a integração:
  - o MIP 1000: Versão 18.03.01 ou superior
  - $\circ\quad$  CT 500 1P: Versão 4.3.4 Dec 29 2017 ou superior
  - o SS 311 MF: Versão 6.62 Jan 30 2018 ou superior
- Configure a antena LE 150 EP para 26 bits no campo Configuração Wiegand e como 1 o campo Start Bytes (0-10), conforme *Imagem 7*. Essa configuração permitirá que o código lido na antena seja o mesmo que vai escrito nas TAGs Intelbras (*Imagem 8*). Com isso, é possível cadastrar as TAGs no MIP digitando o código hexadecimal ou lendo direto pela antena.

Para a antena LE 170, basta configurar o formato 26 bits no campo **Configuração Wiegand**.

- Realize a instalação da CT 500 1P e LE 150 EP conforme *Imagem 9*.
- Realize a instalação da CT 500 1P e LE 170 conforme *Imagem 10*.

| 🚰 Leitor UHF LE 150 EP                                          |                                                                                                    |                                                          |                                                                                                    |                          | _ 🗆 X    |
|-----------------------------------------------------------------|----------------------------------------------------------------------------------------------------|----------------------------------------------------------|----------------------------------------------------------------------------------------------------|--------------------------|----------|
| Conectar Desconectar<br>Tempo de intervalo Wiegand<br>3 X 100ms | E 150EP<br>Sinalização<br>Buzzer<br>Configuração Baudrate<br>Baudrate<br>9600<br>Modo de leitura<br>Constante<br>Constante<br>Constante<br>Sensor gatilho<br>Tempo de leitura<br>3 s | Configuração<br>Freq Configuração<br>Seq<br>Configuração | RF Potência(0-63):<br>v<br>da saída Wiegand u<br>uência normal<br>Start Bytes(0-10)<br>Wiegand In<br>C 34 | -<br>Sequência invertida | kHz<br>5 |
| PADRÃO DE FÁBRICA                                               | LER CONFIGURAÇÃO ATUAL                                                                                                    |                                                          | SALVAR                                                                                                    | LER CARTÀ                | áo       |
| No. ID                                                          |                                                                                                    | Nº vezes                                                 | EPC Length                                                                                                |                          |          |
|                                                                 |                                                                                                    |                                                          |                                                                                                    |                          |          |

Imagem 7: Configuração antena LE 150 EP para funcionar com o MIP 1000

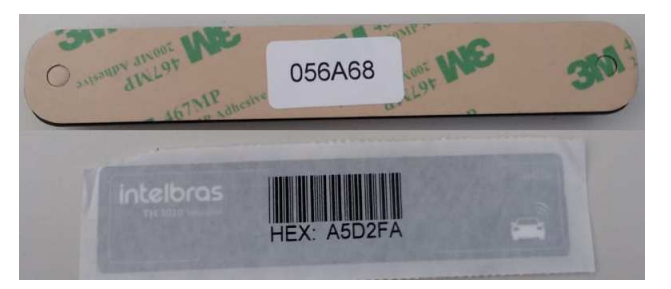

Imagem 8: Código Hexadecimal TAG Intelbras

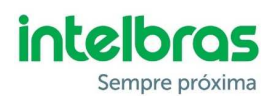

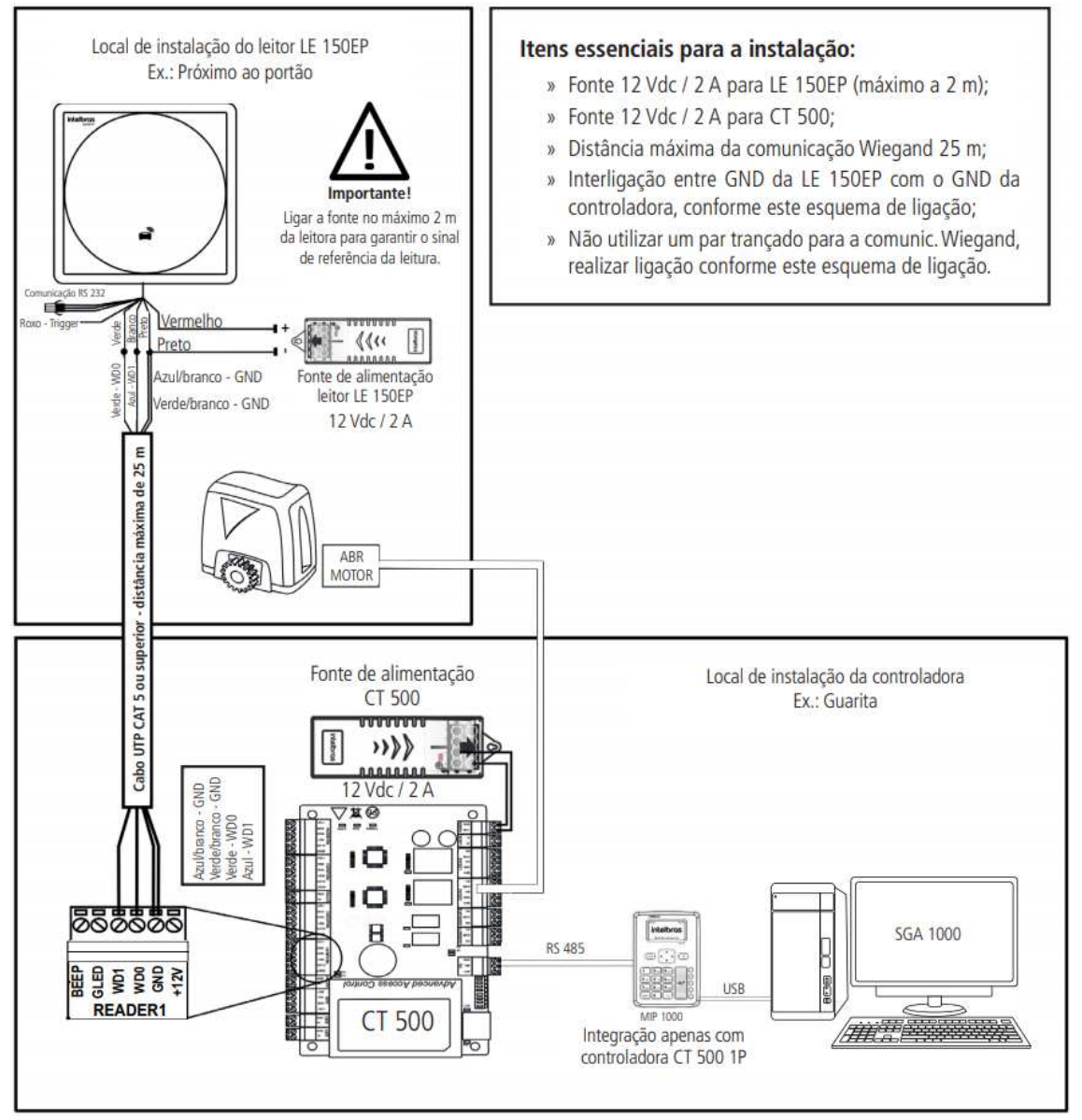

Imagem 9: Instalação CT 500 1P com antena LE 150 EP

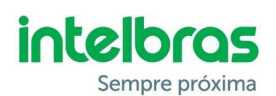

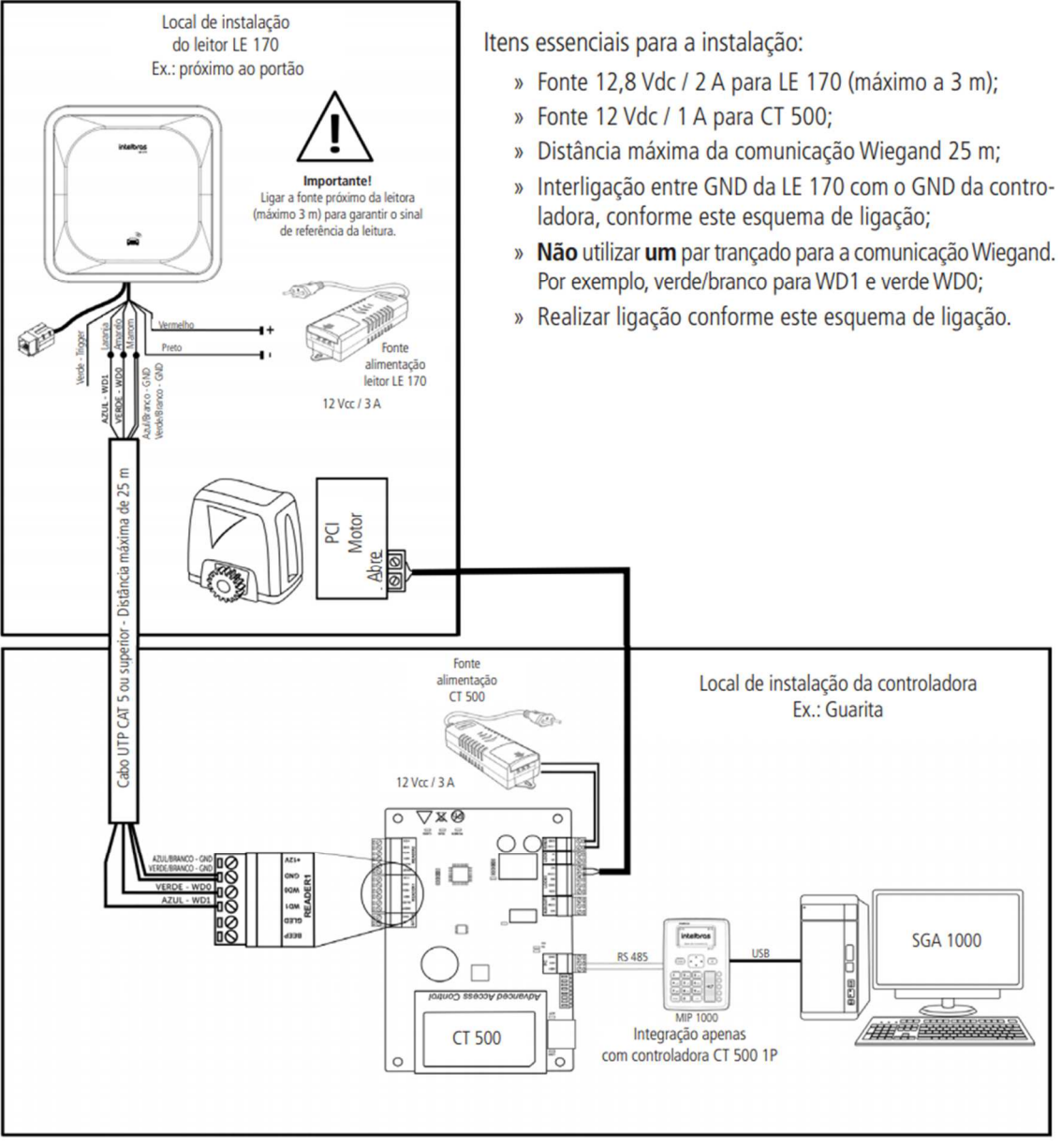

Imagem 10: Instalação CT 500 1P com antena LE 170